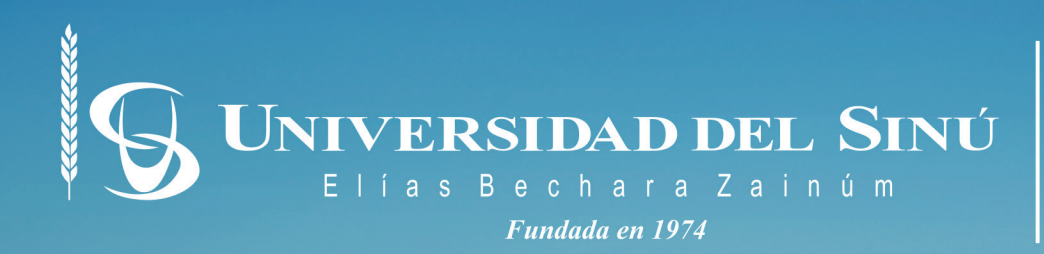

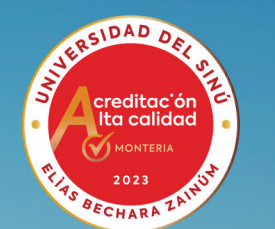

# **GUÍA DE REGISTRO** EN Linked in

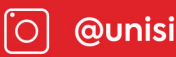

## GUÍA DE REGISTRO EN Linked in

UNIVERSIDAD DEL SINÚ Elías Bechara Zainúm

## CONTENIDO

Pasos para crear cuenta
 Configuración de cuenta
 Beneficios de LinkedIn

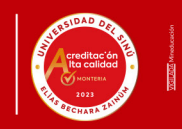

d del Sinú

## 1. PASOS PARA **CREAR SU CUENTA** DE LINKEDIN

#### PASO 1

El primer paso para empezar a aprovechar todas las oportunidades que ofrece esta red social.

**Ingresar a LinkedIn.com** y haz clic en Unirse ahora.

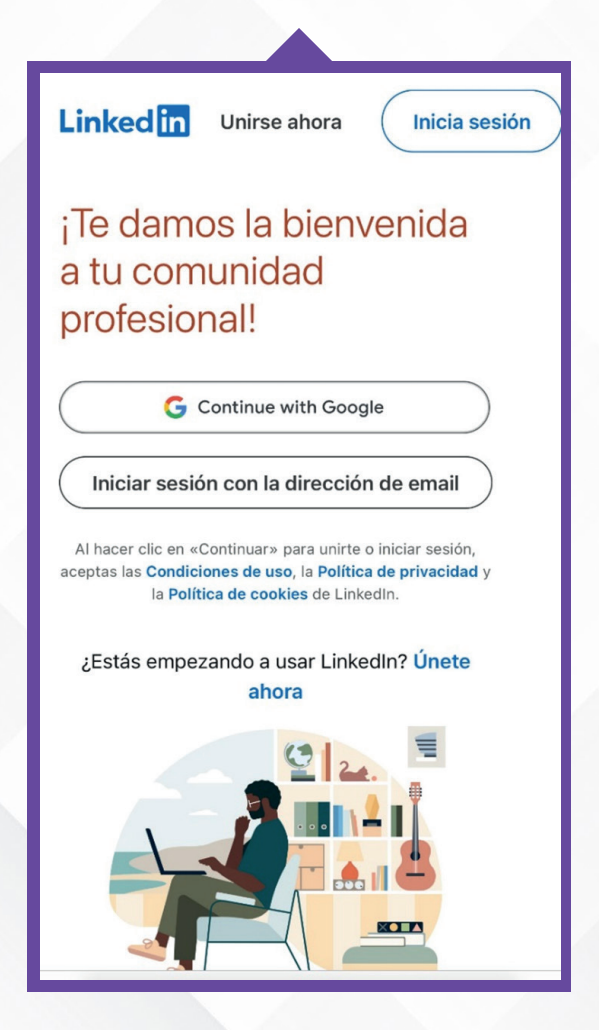

## PASO 2

UNIVERSIDA

Ingresar un correo electrónico y una contraseña. De forma opcional, puede continuar con Google para ingresar directamente con sus datos. Haz clic en Aceptar y unirte.

| Linked in                                                                                                    |           |           |            |            |
|----------------------------------------------------------------------------------------------------|-----------|-----------|------------|------------|
|                                                                                                    |           |           |            |            |
| Únete                                                                                                    | a Link    | edln.     | ¡Es gra    | atis!      |
| Email                                                                                                    |           |           |            |            |
|                                                                                                    |           |           |            |            |
| Contraseña (                                                                                                    | más de 6  | caractere | es)        |            |
|                                                                                                    |           |           | N          | Mostrar    |
| Al hacer clic en «Aceptar y unirse» o «Continuar como»,<br>aceptas las <b>Condiciones de uso</b> , la <b>Política de privacidad</b> y<br>la <b>Política de cookies</b> de LinkedIn. |           |           |            |            |
|                                                                                                    | Co        | ontinuar  |            |            |
|                                                                                                    |           | 0 —       |            |            |
| G Continue with Google                                                                                                    |           |           |            |            |
| ¿Ya estás LinkedIn? Iniciar sesión                                                                                                    |           |           |            |            |
| ¿Quieres crear                                                                                                    | una págin | a de emp  | resa? Obto | ener ayuda |
| Inglés F                                                                                                    | Português | Français  | 简体中文       | Más        |

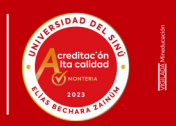

DEL SINÚ

#### 1. PASOS PARA **CREAR SU CUENTA** DE LINKEDIN

#### PASO 3

Escribe el nombre del usuario. Continua. Y ha creado la cuenta. Ahora debe configurar el país o región del usuario, que en ese caso será Colombia y haz clic en continuar.

#### PASO 4

Debe introducir su cargo más reciente inicialmente y seguido sus anteriores cargos y la empresa en la cual ha trabajado o seleccionar "Soy estudiante", si no tiene ningún cargo laboral. **Haga clic en Siguiente.** 

| ¡Hola, Juanita!                                                                | Soy estudiante         | sí I             |
|--------------------------------------------------------------------------------|------------------------|------------------|
| Empecemos por tu perfil. Descubre<br>personas, empleos y novedades en tu zona. | Institución educativa* |                  |
| Ubicación*                                                                     | Año de inicio* Año     | de finalización* |
| Colombia                                                                       | Tengo más de 16 años.  | sí               |
|                                                                                |                        |                  |
|                                                                                |                        |                  |
|                                                                                |                        |                  |
|                                                                                |                        |                  |
|                                                                                |                        |                  |
|                                                                                |                        |                  |
|                                                                                |                        |                  |

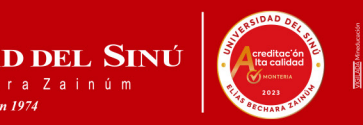

UNIVERSIDA

PASO<sub>6</sub>

haz clic en continuar.

Añade una foto de perfil profesional

para que los usuarios lo reconozcan y

¡Listo, ha creado nuestra cuenta de

## 1. PASOS PARA **CREAR SU CUENTA** DE LINKEDIN

#### PASO 5

Debe verificar la dirección de correo electrónico con el código de verificación que llegara a su correo y haz clic en **Aceptar y confirmar**.

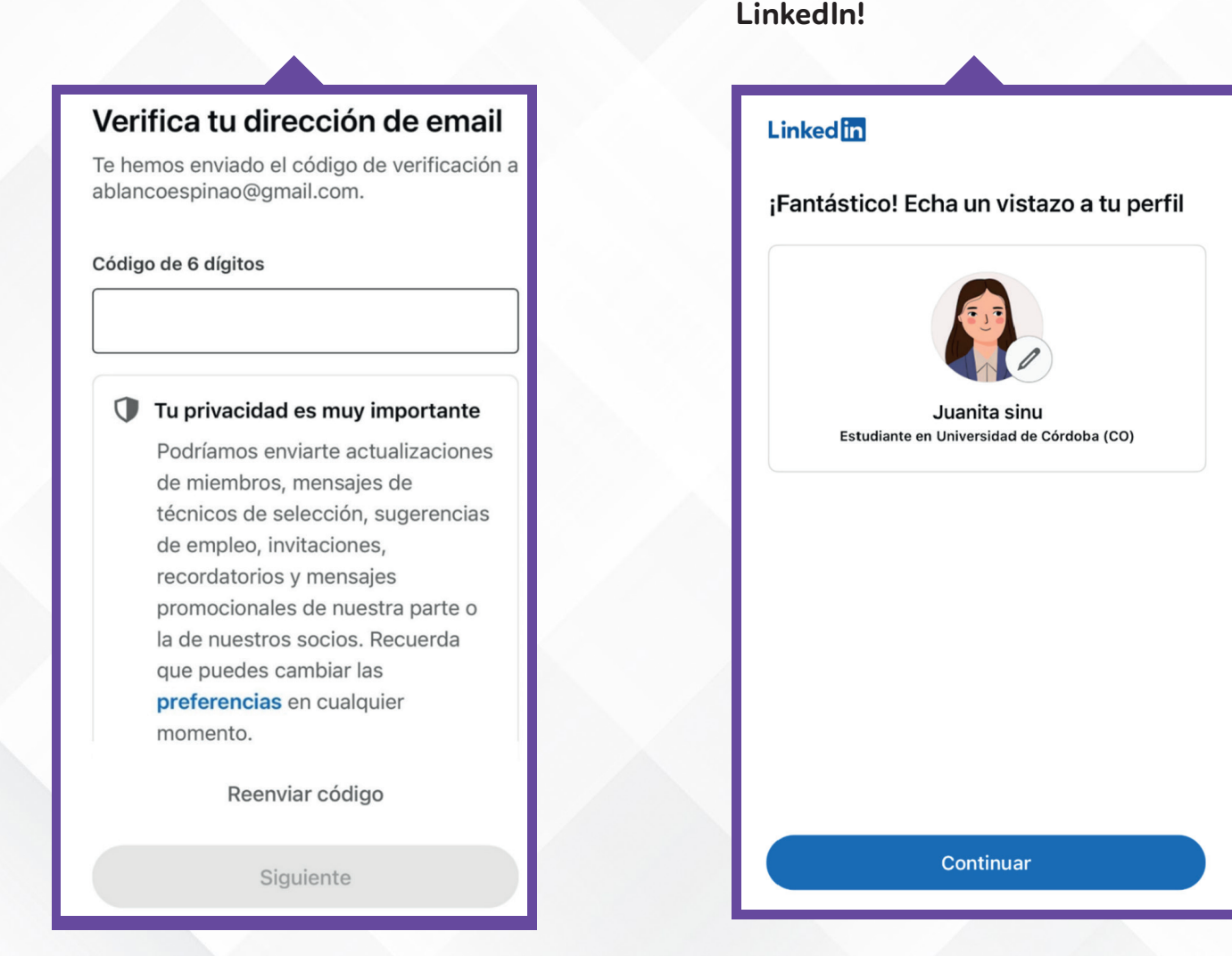

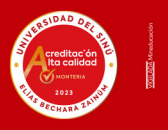

DEL SINÚ

## 2. PASOS PARA CONFIGURAR LINKEDIN

Configurar correctamente su cuenta de LinkedIn le ayuda a controlar la forma en la cual comparte la información de su perfil, se describe así mismo ante las empresas a contratar, o crea una red de contactos.

## PASO 1

Para diferenciarse del resto de profesionales de mismo sector los hará destacar y los ayudará a generar confianza entre los usuarios que visitan su perfil de LinkedIn.

• Haz aquí, primer lugar, selecciona una foto de perfil profesional.

#### PASO 2

• Haz clic en el icono de lápiz cerca a la foto de perfil y en "Titular" va a describirse como su experiencia, intereses, su personalidad, proyectos importantes en donde ha trabajado; finalmente haga clic en "Guardar".

| UNIVERSIDAD DEL SINÚ<br>Elias Bechara Zainún<br>Seccional Cartagena<br>Juanita sinu Verificar<br>Coordinador Universidad del Sinu Elías Bechara Zainúm                                                                               |  |
|----------------------------------------------------------------------------------------------------|--|
| Corporación Universitaria del Sinú<br>Montería, Córdoba, Colombia                                                                                                    |  |
| Tengo interés en Añadir sección                                                                                                    |  |
| Mejorar perfil                                                                                                    |  |
| En busca de empleo<br>Cargos de Administrador<br>Mostrar detalles                                                                                                    |  |
| Análisis<br>Solo para ti<br>O visualizaciones del perfil<br>Actualiza tu perfil para multiplicar tus visualizaciones.<br>O impresiones de tu publicación<br>Comienza una publicación para aumentar la interacción.<br>Últimos 7 días |  |
| Mostrar todos los análisis →                                                                                                    |  |
| Recursos                                                                                                    |  |

| ×                                                                                         | Editar presentación                                                                                                    |       |
|-------------------------------------------------------------------------------------------|----------------------------------------------------------------------------------------------------|-------|
| El asterisco ir                                                                           | ndica que es obligatorio                                                                                                    |       |
| Nombre*                                                                                   |                                                                                                    |       |
| Juanita                                                                                   |                                                                                                    |       |
|                                                                                           |                                                                                                    | 7/50  |
| Apellidos*                                                                                |                                                                                                    |       |
| sinu                                                                                      |                                                                                                    |       |
| -                                                                                         |                                                                                                    | 4/50  |
| Nombre adici                                                                              | ional                                                                                                    |       |
|                                                                                           |                                                                                                    |       |
|                                                                                           |                                                                                                    | 0/50  |
| Pronunciació                                                                              | n del nombre                                                                                                    |       |
| Tonanoidoio                                                                               |                                                                                                    |       |
| T thaun pr                                                                                | ronunciación                                                                                                    |       |
| Titular*<br>Estudiante el                                                                 | n Universidad de Córdoba (CO)                                                                                                    |       |
| Titular*<br>Estudiante e                                                                  | n Universidad de Córdoba (CO)<br>r sugerencias de IA con Premium                                                                                                    |       |
| Titular*<br>Estudiante en                                                                 | ronunciación<br>In Universidad de Córdoba (CO)<br>Ir sugerencias de IA con Premium<br>41                                                                                | 1/220 |
| Titular*<br>Estudiente e<br>Obtener<br>Puesto ac                                          | n Universidad de Córdoba (CO)<br>r sugerencias de IA con Premium<br>41<br>•tual<br>uevo puesto                                                                          | 1/220 |
| Titular*<br>Estudiente ei<br>Obtener<br>Puesto ac<br>+ Añadir nu<br>Sector*               | ronunciación<br>In Universidad de Córdoba (CO)<br>r sugerencias de IA con Premium<br>41<br>Itual<br>uevo puesto                                                         | 1/220 |
| Titular<br>Estudiente e<br>Obtener<br>Puesto ac<br>+ Añadir nu<br>Sector*<br>Ejemplo: ven | n Universidad de Córdoba (CO)<br>r sugerencias de IA con Premium<br>41<br>rtual<br>uevo puesto<br>nta al por menor                                                      | )/220 |
| Titular<br>Estudiante e<br>Obtener<br>Puesto ac<br>+ Añadir nu<br>Sector*<br>Ejemplo: ven | ronunciación<br>n Universidad de Córdoba (CO)<br>r sugerencias de IA con Premium<br>41<br>tual<br>uevo puesto<br>ita al por menor<br>ción sobre las opciones del sector | 1/220 |

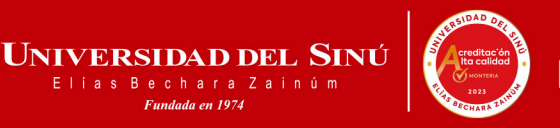

## 2. PASOS PARA **CONFIGURAR** LINKEDIN

#### PASO 3

Haz clic en Añadir sección y selecciona Aptitudes.

Aquí puede añadir hasta 50 aptitudes y aparecerá sugerencias en función de su perfil; Por ejemplo, aptitudes de trabajo en equipo, problemas medioambientales, asistente administrativo.

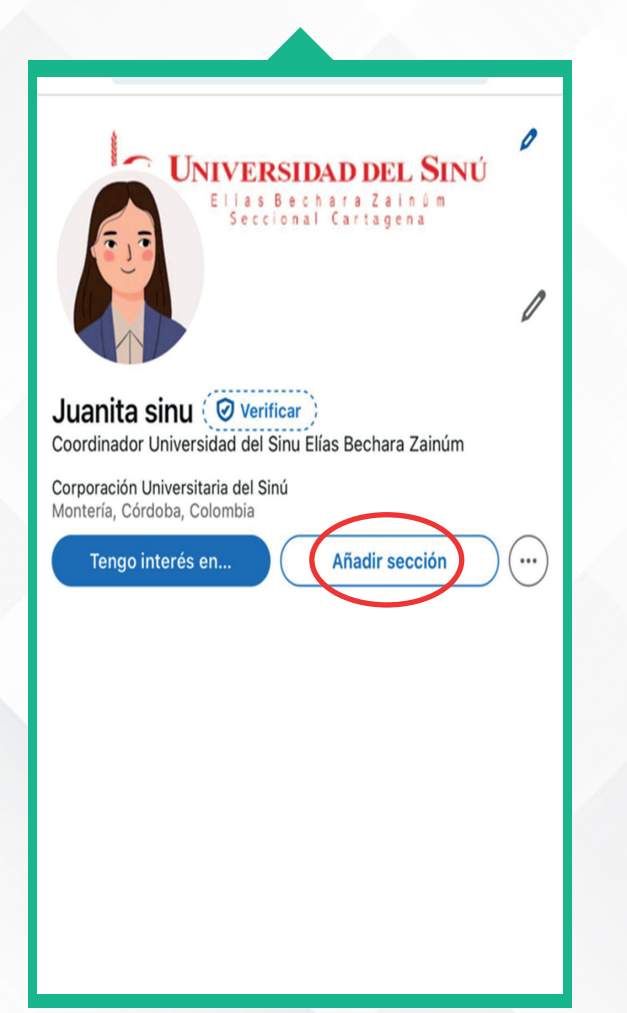

#### PASO 4

Añade nuevas aptitudes haciendo clic en Añadir una aptitud nueva,

Las aptitudes son muy importantes para un seleccionador de talento o un potencial cliente realicen búsquedas relacionadas con estas aptitudes en la barra de búsqueda, puede mostrar su perfil y con ello, aumentar las visualizaciones que se obtengan ¡Te animo a que completes tu perfil con

todas las aptitudes que has adquirido a lo largo de tu carrera profesional!

| X                                                                                                    |        |
|----------------------------------------------------------------------------------------------------|--------|
| Añadir al perfil                                                                                                    |        |
|                                                                                                    |        |
| Esencial                                                                                                    | $\sim$ |
| Vamos a empezar con lo más esencial. Al rellenar estos apartados,<br>ayudarás a los técnicos de selección y las personas que te podríar<br>conocer a encontrarte. | 1      |
| Añadir acerca de                                                                                                    |        |
| Añadir educación                                                                                                    |        |
| Añadir puesto                                                                                                    |        |
| Añadir servicios                                                                                                    |        |
| Añadir descanso profesional                                                                                                    |        |
| Añadir aptitudes                                                                                                    |        |
| Recomendado                                                                                                    | $\sim$ |
| Adicional                                                                                                    | $\sim$ |

## 2. PASOS PARA **CONFIGURAR** LINKEDIN

#### PASO 5

Busca aptitud relacionada a tu perfil profesional y añádelas.

Ejemplos: Administrador, Gestión de proyectos, Medico Estético o cirujano, odontólogo estético o rehabilitador, Instrumentador énfasis en procesos de esterilización o ventas, enfermero jefe, Fisioterapia, desarrollador de software, trabajo en equipo, Diseño eléctrico, ingeniería eléctrica; internacionales, relaciones negocios internacionales. comercio internacional: comunicación social, medios de comunicación social; trabajo social, habilidades sociales; ingeniería civil, gestión de obras de construcción. construcción de carreteras; arquitectura, arquitectura de interiores; ingeniería de sistemas, desarrollo de software: administración de empresas, liderazgo de equipos, estrategia empresarial; psicología, psicología clínica, salud mental; ingeniería industrial, diseño sostenible; odontología, dentistas. fisioterapia, intervenciones terapéuticas; enfermería, gestión de enfermería; abogado, litigación, procesos penales. al finalizar haz clic en guardar.

#### $\times$

#### Añadir aptitud

El asterisco indica que es obligatorio

Aptitud (p. ej. gestión de proyectos)

#### Aptitud\*

| Servicios médicos de emergencia Medicina          |
|---------------------------------------------------|
| Servicios de emergencia                           |
| Gestión de servicios de emergencia                |
| Asistencia directa al paciente Despacho logístico |
| Medicina de cuidados intensivos                   |
| Cuidado de pacientes Ciencias de la salud         |
| Medicina de catástrofes                           |
|                                                   |

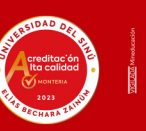

## 2. PASOS PARA **CONFIGURAR** LINKEDIN

#### PASO 6

Haz clic en añadir sección nuevamente luego seleccione "**Añadir Educación**" Aquí añade la institución donde va a seleccionar "Corporación Universitaria del Sinú" con su respectivo logo, titulo obtenido, que disciplinas obtuvo en su pregrado, fecha de inicio y finalización, actividades que realizo.

Finalizando puede añadir varios ítems en educación donde especifique si ha realizado diplomados, cursos, posgrados o subespecialidades y haz **clic en guardar.** 

|                                                                                                    | _A     |                                                                                                    |      |
|----------------------------------------------------------------------------------------------------|--------|----------------------------------------------------------------------------------------------------|------|
| ×                                                                                                    |        | ×                                                                                                    |      |
| Añadir al perfil                                                                                                    |        | Añadir educación                                                                                                    |      |
|                                                                                                    |        | * El asterisco indica que es obligatorio                                                                                                    |      |
| Esencial                                                                                                    | ^      |                                                                                                    |      |
| Vamos a empezar con lo más esencial. Al rellenar estos apartados,<br>ayudarás a los técnicos de selección y las personas que te podrían<br>conocer a encontrarte. |        | Notificar a tu red<br>Activa esta opción para notificar a tu red sobre los cambios más<br>importantes en tu perfil (como nuevos estudios) y los<br>aniversarios de trabajo. Obtén más información sobre cómo |      |
| Añadir acerca de                                                                                                    |        | compartir los cambios de tu perfil.                                                                                                    |      |
| Añadir educación                                                                                                    |        | Institución educativa*                                                                                                    |      |
| Anadir education                                                                                                    |        | <u>L</u> Corporación Universitaria del Sinú                                                                                                    |      |
| Añadir puesto                                                                                                    |        | Título                                                                                                    | 34/1 |
| Añadir servicios                                                                                                    |        | P. ej. Grado                                                                                                    |      |
|                                                                                                    |        |                                                                                                    | 0/1  |
| Añadir descanso profesional                                                                                                    |        | Disciplina académica                                                                                                    |      |
|                                                                                                    |        | P. ej. Empresariales                                                                                                    | 0/   |
| Añadir aptitudes                                                                                                    |        | Fecha de inicio                                                                                                    | 01   |
|                                                                                                    |        | Fecha                                                                                                    |      |
| Recomendado                                                                                                    | $\sim$ |                                                                                                    |      |
| Adicional                                                                                                    | $\sim$ | Fecha de finalización (o fecha prevista)                                                                                                    |      |
|                                                                                                    |        |                                                                                                    |      |
|                                                                                                    |        | Nota                                                                                                    |      |
|                                                                                                    |        |                                                                                                    | 0    |
|                                                                                                    |        | Actividades y grupos                                                                                                    |      |
|                                                                                                    |        | Ejemplos: equipo de fútbol, tuna, coro                                                                                                    |      |
|                                                                                                    |        |                                                                                                    |      |
|                                                                                                    |        |                                                                                                    | 015  |
|                                                                                                    |        | Guardar                                                                                                    |      |
|                                                                                                    |        |                                                                                                    |      |

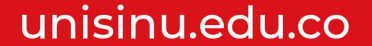

## 2. PASOS PARA CONFIGURAR LINKEDIN

#### PASO 1

Seleccione "Empleo" en la parte inferior de su perfil en LinkedIn " seguido seleccione Buscar empleo" en la parte superior y le aparecerá sugerencias y recomendaciones con respecto a lo que usted diligencio.

LinkedIn ofrece Oportunidades laborales que sean relevantes a su experiencia, aptitudes y objetivos.

#### PASO 2

· Optimice su perfil para las oportunidades de su interés.

UNIVERSIDA

d del Sinú

 Utilice filtros en la búsqueda de empleo para ver cuáles son los empleos disponibles de su interés tanto de forma local como internacional.

· Presente su hoja de vida, anexe logros, experiencia laboral, descríbase a sí mismo, si ha publicado artículos 0 proyectos de investigación, anote todo lo relevante.

... 🚥

×

×

×

X

X

Empleos

Pequeña empresa

Anunciar un empleo gratis

| UNIVERSIDAD DEL SINÚ<br>Elias Bechara Zainúm<br>Seccional Cartagena                                                                                                 | Mis empleos Preferencias Anunciar un emp                                                                                                    |
|----------------------------------------------------------------------------------------------------|----------------------------------------------------------------------------------------------------|
| Juanita sinu Øverificar                                                                                                    | Visitador Medico Linea Medica y Farmacéutica<br>Mitchell Design Solutions Inc<br>Montería, Córdoba, Colombia (Presencial)                                       |
| Coordinador Universidad del Sinu Elías Bechara Zainúm<br>Corporación Universitaria del Sinú<br>Montería, Córdoba, Colombia<br>Tengo interés en Añadir sección (***) | Regente Administrativo - Coveñas<br>Farmacias Pasteur Colombia<br>Montería, Córdoba, Colombia (Presencial)<br>Hace 2 días - Sé uno de los primeros solicitantes |
| Mejorar perfil                                                                                                    | Auxiliar administrativo/a Montería<br>Soluciones Inmediatas S.A.S<br>Montería, Córdoba, Colombia (Presencial)<br>Hace 4 días                                    |
| En busca de empleo<br>Cargos de Administrador<br>Mostrar detalles                                                                                                   | Mostrar todo →                                                                                                    |
| Supersonalise                                                                                                    | Explorar recopilaciones de empleos                                                                                                    |
| <ul> <li>Solo para ti</li> </ul>                                                                                                    | 🖪 📋 👕                                                                                                    |
| Intermedio                                                                                                    | En remoto Solicitud sencilla Pequeña em                                                                                                    |
| 6/7<br>Completa 1 paso para alcanzar el nivel Estelar<br>Escribe un resumen para destacar tu personalidad                                                           | Expert Java Engineer (Java Guru) - GP<br>Gorilla Logic<br>Colombia (En remoto)<br>Promocionado                                                                  |
| o experiencia laboral<br>Los miembros que incluyen un extracto reciben hasta 3,9 veces<br>más visualizaciones del perfil.                                           | Neuro Pediatra         Laborintos         Colombia (En remoto)         Image: Colombia (En remoto)                                                              |
| ( Añadir extracto                                                                                                    | hace 2 semanas - Sé uno de los primeros solicitantes                                                                                                    |
|                                                                                                    | Mostrar todo →                                                                                                    |
| Inicio Mi red Publicación Notificaciones Empleos                                                                                                    | Inicio Mi red Publicación Notificaciones E                                                                                                    |
|                                                                                                    |                                                                                                    |

Linked in

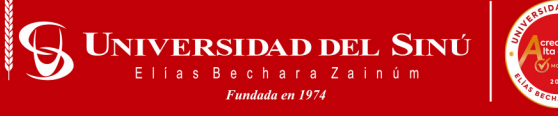

## 3. **BENEFICIOS** DE LINKEDIN

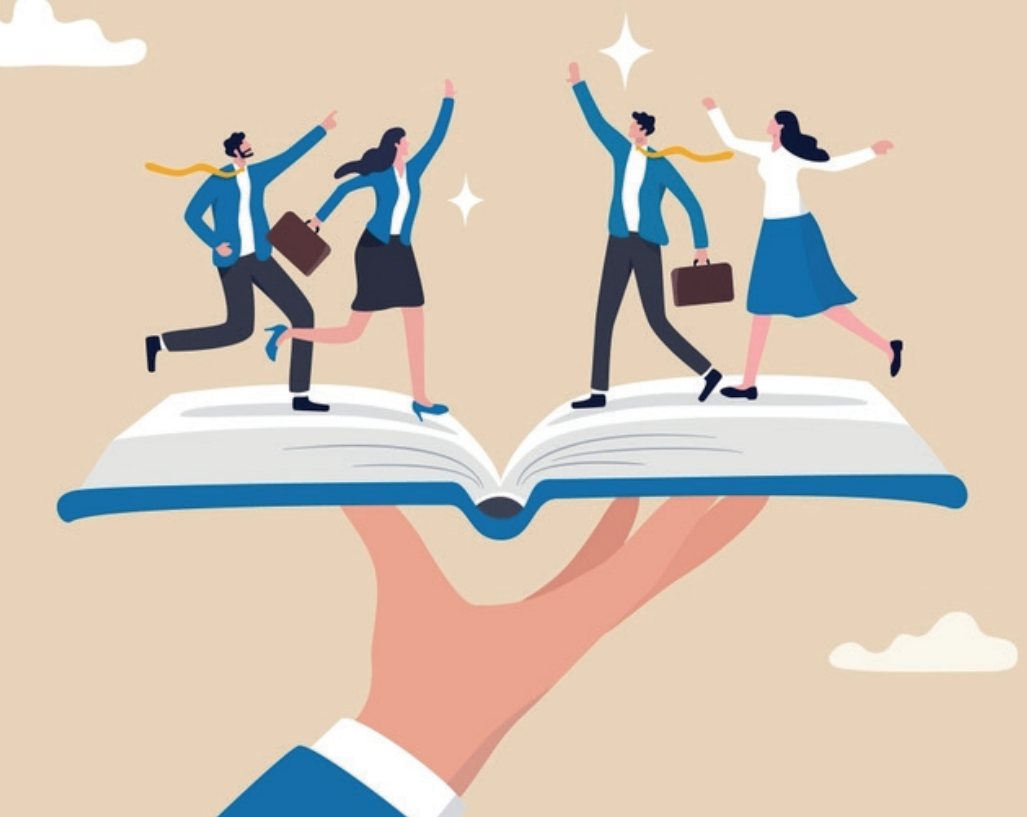

PORTAL DE EMPLEO

ORIENTACIÓN PARA BUSQUEDA DE EMPLEO

> RED DE CONTACTOS A FINES A SU PROFRESIÓN

OPORTUNIDADES DE APRENDIZAJE

OPORTUNIDADES PARA EL DESARROLLO PROFESIONAL

PUBLICACIÓN DE ARTICULOS